## ATM 繳交冰箱使用費之公告教學頁 首先上網登進本校的校務行政系統,你可以在 E 化校 園找到它,然後看到以下畫面 下面是桌機畫面

| 系統選單                                |                  |              | × |
|-------------------------------------|------------------|--------------|---|
| ■英語小老師時間表                           |                  |              |   |
| 校園空間與場地借用<br>•校園空間借用系統              | ■運動場地借用申請        | ■ 運動場地借用情形報表 |   |
| 修繕系統<br>■蘭潭校區修繕報修申請                 |                  |              |   |
| 新生資料登錄作業<br>•新生基本資料登錄<br>•在嘉山海一日輕旅行 | ■新生綜合資料登錄        | ■心理健康量表      |   |
| ■冰箱使用費繳款帳號查詢                        | ■學生微課程相關作業       |              |   |
| 職涯測驗(UCAN)<br>●大專校院就業職能平台首頁         | ■大專校院就業職能平台(SSO) |              |   |

## 下方是手機畫面

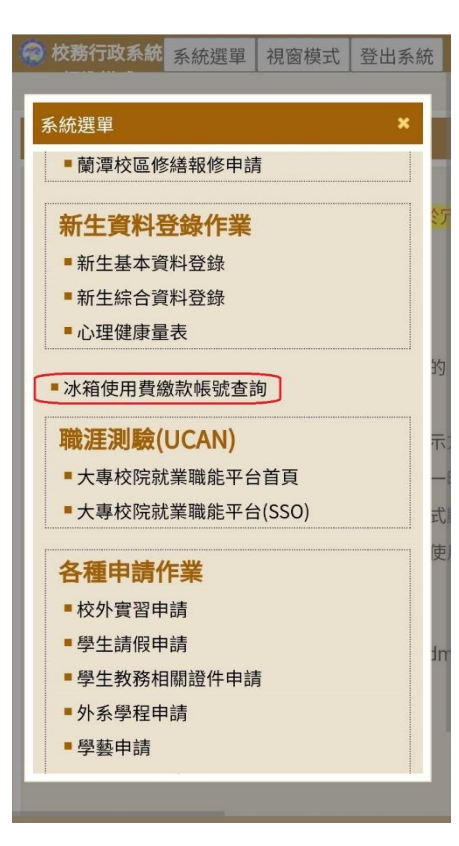

沒錯就是 冰箱使用費繳款帳號 查詢 具體位置在職涯測驗上方可找著 就給他點擊進去吧

| 進去以後看到大概是這樣 每人帳號都是專屬的                                 |                                                     |  |
|-------------------------------------------------------|-----------------------------------------------------|--|
| 2 校務行政系統 - 標準模式                                       |                                                     |  |
|                                                       | 冰箱使用費繳款查詢                                           |  |
| 1、繳費期限自即日起至112年6月14日                                  | 9                                                   |  |
| 2、繳費請使用ATM轉帳。                                         |                                                     |  |
| <b>3、</b> 收據或繳費證明請自行妥善保存。                             |                                                     |  |
| 5、逾期未繳者,由宿舍辦公室進行催約                                    | 激。逾期後欲繳款或有其他相關問題請洽各宿舍辦公室。                           |  |
| 6、各宿舍辦公室電話:蘭潭宿舍(05)2<br>新民宿舍05-2732700。               | 2717371;民雄宿舍(05)2263411轉6106(一舍)或7101(二舍);          |  |
| 學號: 1050001                                           |                                                     |  |
| 中國信託銀行代號: 822                                         |                                                     |  |
| 繳款帳號: 222222222222222222222222222222222222            | 額: 1390 繳費狀態: 未繳費                                   |  |
| 機板如下(未出單的                                             | 的同學會查無帳號)                                           |  |
| 校務行政系統<br>系統選單 視窗模式 登出系統                              |                                                     |  |
|                                                       |                                                     |  |
| <u> </u>                                              |                                                     |  |
|                                                       | 然後行細有它的谷點說明,以                                       |  |
| 2、繳費請使用ATM轉帳。                                         | 及日し應繳的金額(し公古尔)                                      |  |
| 2、收速式做费證明書白行至美保方。                                     | 五月肌啊)兴种KIK弧<br>五上田 ATM 約款於行了,告然                     |  |
|                                                       | 全額不對式其他問題詩朱信止                                       |  |
| 5、 题期木識者,田佰吉辦公室進行催繳。 题期後<br>欲繳款或有其他相關問題請洽各宿舍辦公室。      | 业 锅 不 到 3 5 元 1 1 0 0 0 0 0 1 1 1 1 1 1 1 1 1 1 1 1 |  |
| 6、各宿舍辦公室電話:蘭潭宿舍(05)2717371;                           | 數、有 ATM 苦手的可以請宿全                                    |  |
| 民雄宿舍(05)2263411轉6106(一舍)或7101(二<br>舍);新民宿舍05-2732700。 | 辨公室幫忙處理。                                            |  |
| 學號: 1098219                                           | 注意,不要用别人的帳號!                                        |  |
| 查無繳款帳號,或                                              | 因為帳號是專屬唯一的                                          |  |
| 無待繳費用!!                                               |                                                     |  |

請各位同學務必在6月14日(6月11日開始催繳)以前完 成繳款,到時候 ATM 通路會關閉將無法繳款。 今年要注意的是銀行沒有提供臨櫃繳款服務。轉帳完 成時自行留意的繳款狀態是否變成已繳費,若無可能 轉帳沒成功或是銀行資料尚未同步,稍後壹兩天在察 看,如依然顯示未繳費表示轉帳失敗。

蘭潭宿舍辦公室敬啟